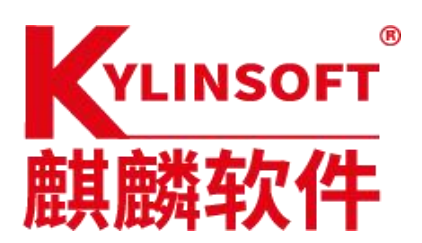

### 银河麒麟 V10 桌面操作系统通过 live cd 拷贝数据

## 麒麟软件有限公司

#### 2021.10.26

| 系统名称 | 银河麒麟 V10 桌面操作系统 |      |            |
|------|-----------------|------|------------|
| 版本号  |                 |      |            |
| 作者   | 张东清             | 编写日期 | 2021.10.26 |
| 修改人  |                 | 修改日期 |            |

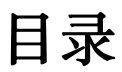

| 第一章 | 问题描述                      | 2 |
|-----|---------------------------|---|
| 第二章 | 准备备份数据的工具                 | 3 |
| 第三章 | 进入 live cd 界面备份数据         | 3 |
| 3.1 | 1 以 U 盘作为启动盘,进 live cd 界面 | 3 |
| 3.2 | 2 挂载 U 盘拷数据               | 7 |
|     |                           |   |

# 第一章 问题描述

通过 live cd 界面拷贝数据,这个方式是因某些操作不当或者其 他原因导致,无法修复系统,无法正常进入桌面时,经常使用的 一种备份电脑中重要数据和文件的一种方式。避免重新安装系统 时,数据无法保存的情况。注:此方式无法找回已经永久删除过 的文件和数据。

如果操作前后出现问题或者报错,请查看命令是否正确,步骤是否 操作完整,如果确实处理不了,请联系微信公众号:麒麟软件技术 服务处理

# 第二章 准备备份数据的工具

2.1 需要准备 2 个 U盘,一个是制作好的银河麒麟V10桌面操作系统的系统盘(或者是启动光盘也可以),一个是拷贝数据的 U盘。

2.2 如果是在麒麟的系统上做启动盘,U盘可以用U盘启动器(这个软件可以通过麒麟软件商店中下载,软件名称:U盘启动器)。
另外制作光盘启动盘可以在 Windows 系统上,可以下载这两款做启动盘的软件: rufus 或者软碟通。

# 第三章 进入 live cd 界面备份数据

#### 3.1 以 U 盘作为启动盘,进 live cd 界面

长城电脑为例:

1.将 U 盘插入 usb 接口,先看电脑上能否正常识别,若可以正常 识别,再进行下一步。重启电脑,然后按 Delete 键进入 bios 界面。 (注:若无法正常识别 U 盘,可以先换个 usb 接口或者换个 U 盘**)** 

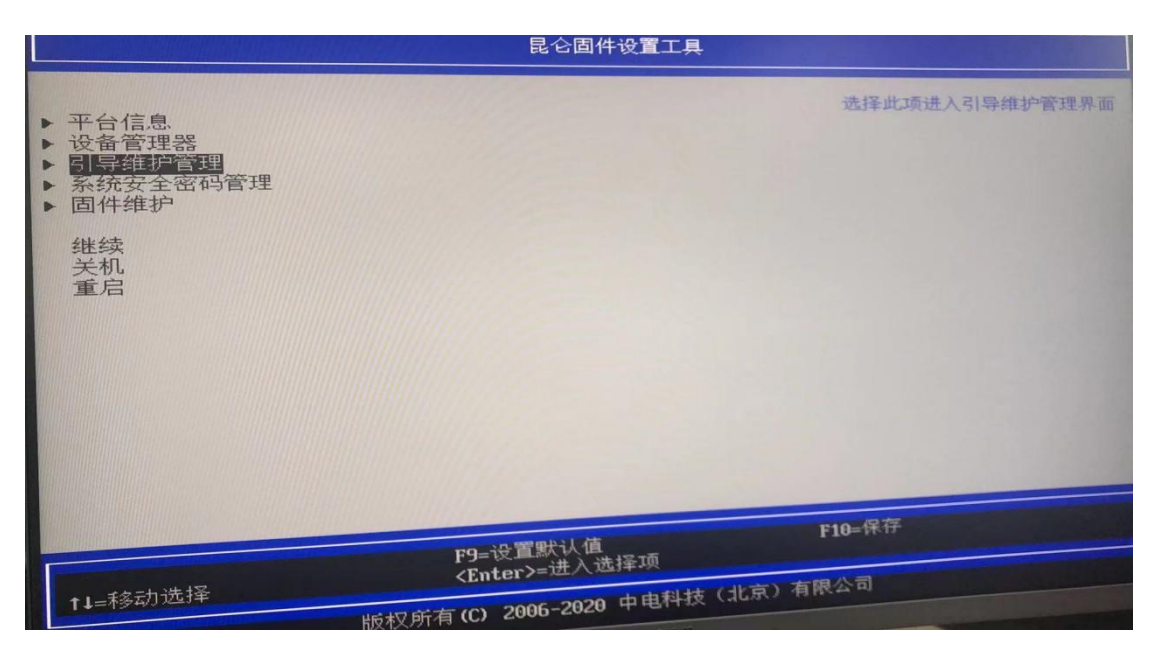

 $\bigcirc$ 

# 麒麟软件

2.使用键盘中的"↑↓"键,选择到引导维护管理选择,然后回车。

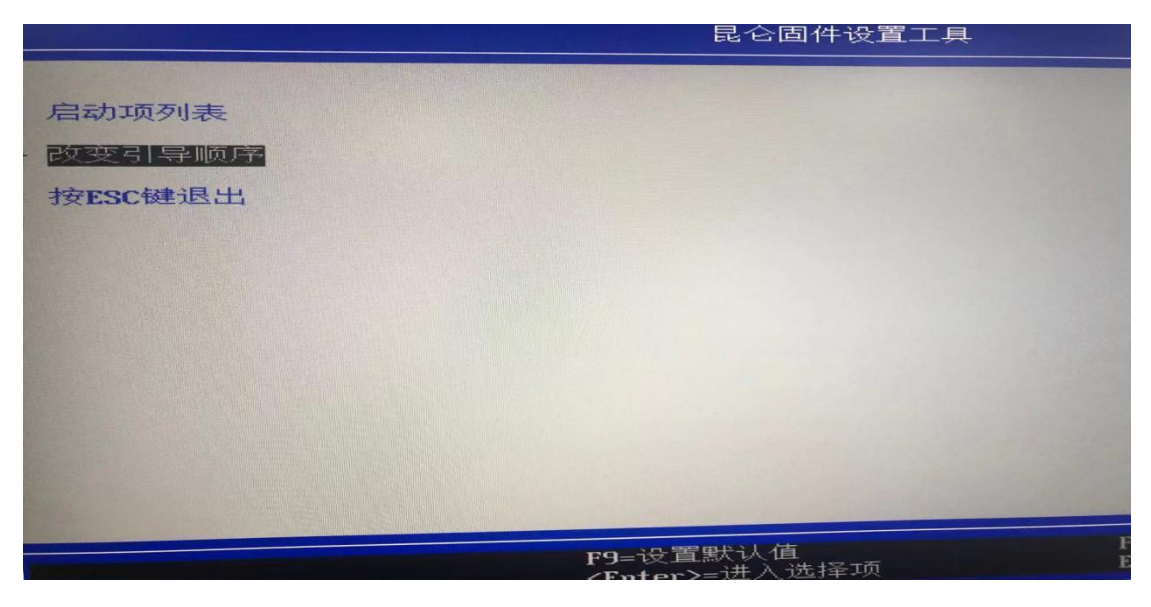

2

第4页共9页

8. 修改启动项时,先使用回车,展开启动顺序,在使用键盘中的"↑↓"修改系统启动项。这里使用的是用的U盘安装,就将U盘调至为第一启动项。

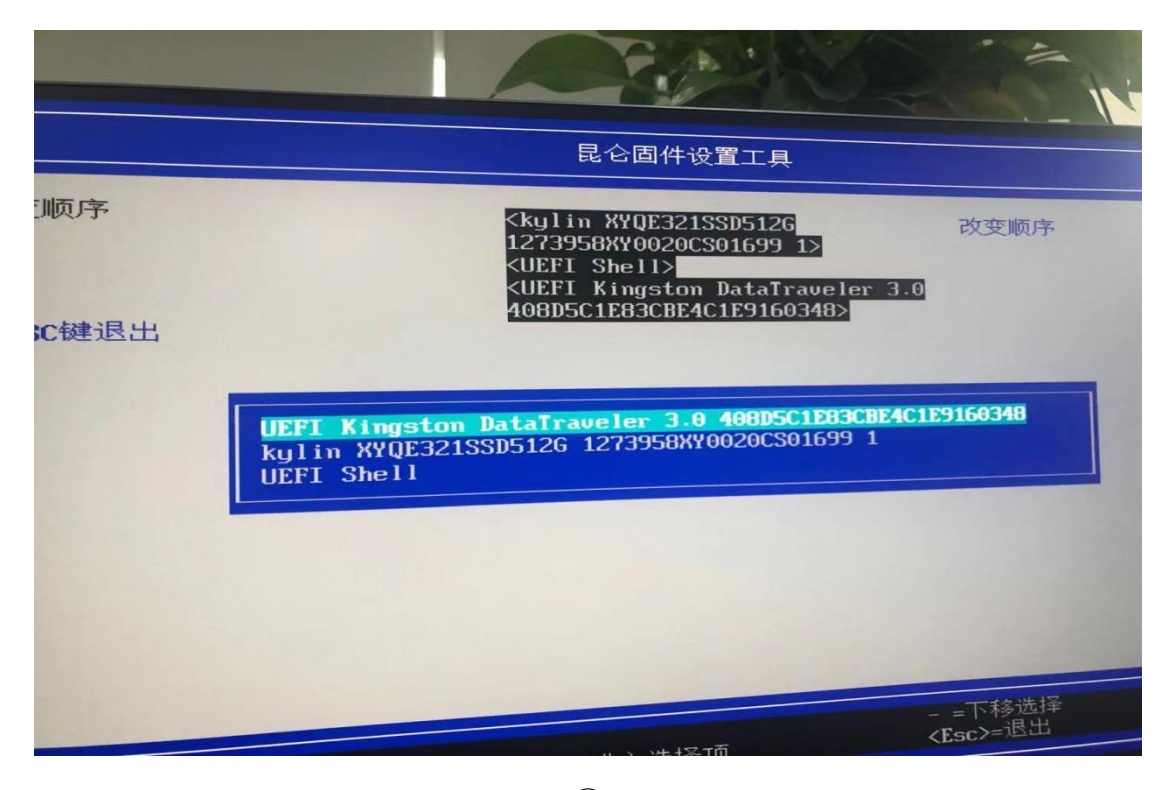

3

4.修改后先使用回车,会提示保存修改,按 y 确认保存,然后 Esc 退出到 bios 界面,按 F10 保存,然后重启。

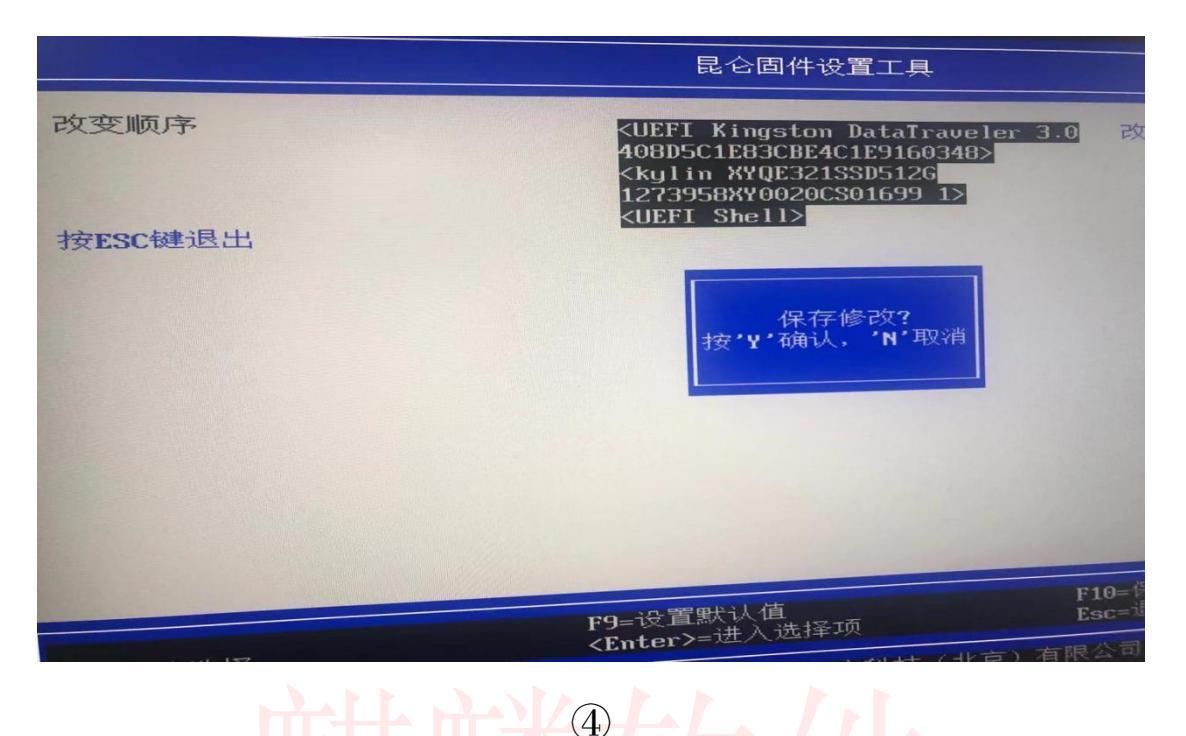

4.重启后进入安装系统界面.

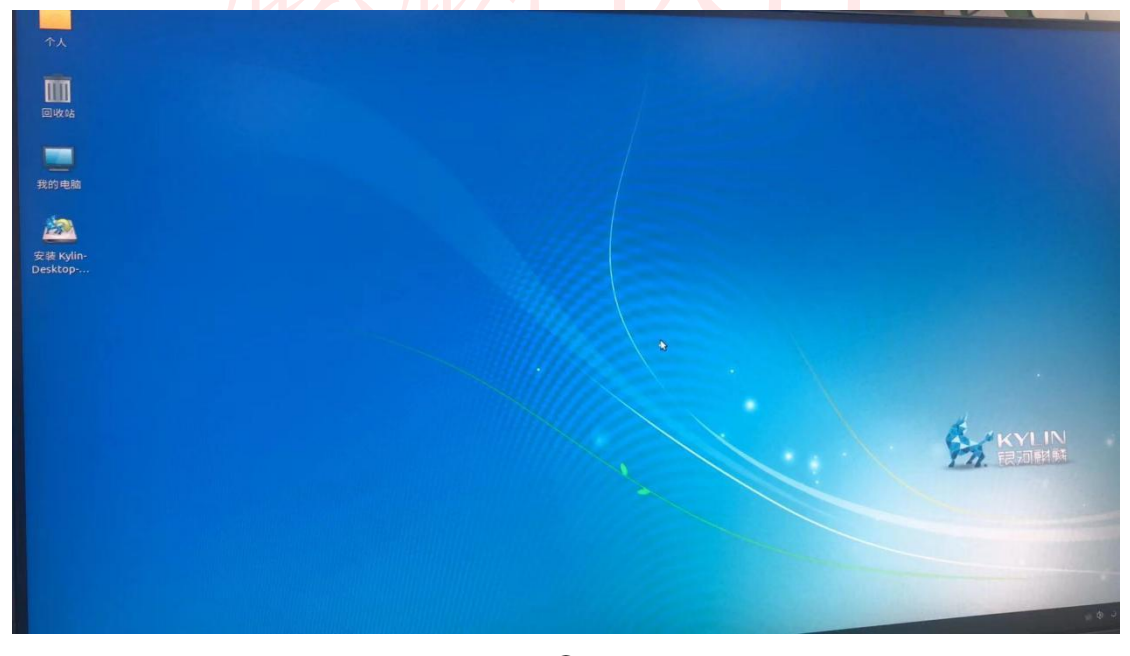

(5)

注:以上操作不同电脑进 bios 界面的快捷方式不同,建议以计算机品 牌说明为准。

#### 第6页共9页

#### 3.2 挂载 U 盘拷数据

1.切换到根目录:cd /
 2.新建 test: sudo mkdir test
 3.核实客户的文件在哪个盘: sudo fdisk -l
 注:一般用户的文件都在/dev/sda5 中,此用户的文件在/dev/sda2
 里面

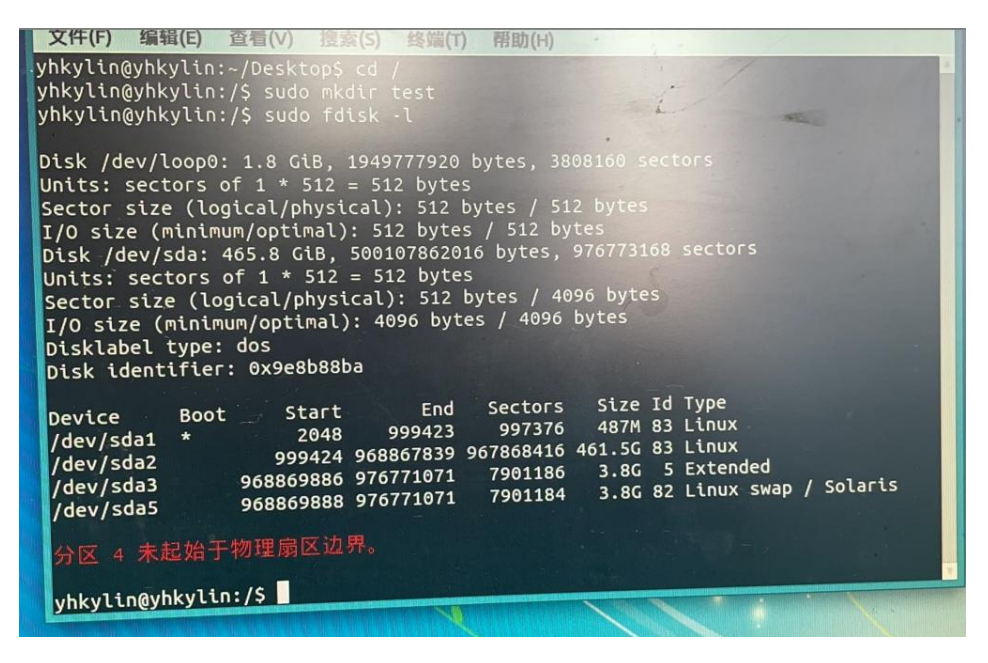

6

4.挂载有文件的磁盘:

sudo mount /dev/sda2 /test

5.切换 root 用户, 切换到/test/media/casic

su – root

cd /test/media/casic

ls

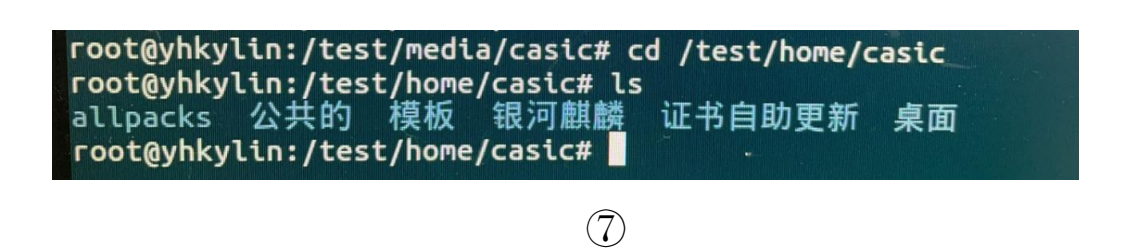

6.切换到桌面

cd /test/media/casic/桌面(这里也可以直接加文件系统盘的名称:/王\*\*)

ls

这时就可以看见桌面上的信息和个人文件系统盘

| root@yhkylin:/tesi<br>root@yhkylin:/tesi<br>10.pdf.part<br>2021年工作日志.et<br>root@yhkylin:/tesi | t/home/casic# cd /test/hom<br>t/home/casic/東面# ls<br>chromum-browser.desktop<br>hdplatform.desktop<br>t/home/casic/果面# | e/ <b>casic/桌面</b><br>wps-office-wpp.desktop<br>福昕阅读器.desktop | 金岗重工双月管理工作计划表<br>内蒙古航天金岗重工有限公司 | 長(9月-10月).xlsx<br>月绩效考核管理办法(定稿宣贡).docx |   |
|-----------------------------------------------------------------------------------------------|----------------------------------------------------------------------------------------------------|---------------------------------------------------------------|--------------------------------|----------------------------------------|---|
|                                                                                               |                                                                                                    |                                                               | east Buddwline front fro       | True 261781                            |   |
|                                                                                               |                                                                                                    |                                                               |                                |                                        |   |
|                                                                                               |                                                                                                    |                                                               |                                |                                        |   |
| 7 秋巨比                                                                                         | 到井栽的雪可                                                                                                    | 5 按 同 粉 捉 1                                                   | 的 II 舟信自                       | 沿右挂裁的迁                                 | 堝 |

7.然后找到挂载的需要拷贝数据的U盘信息,没有挂载的话,操作如下:

cd /

sudo mkdir /test1

sudo mount /dev/sdbX /test1

(图⑨,是用户已经挂载的截图,供参考,挂载路径是: /media/yhkylin/U 启动 U 盘)

|             | U启动U盘                |  |
|-------------|----------------------|--|
| 文件(F) 编辑(E) | 查看(V) 工具(T)          |  |
| ← v → v ↑   | /media/yhkylin/U启动U盘 |  |
| ▼ → 收益本     |                      |  |

(9)

8.把文件系统盘中需要的数据,拷贝到准备好的U盘中,下面是 一条命令:

sudo cp -r /test/media/casic/桌面/王\*\*(文件系统盘的名称) /media/yhkylin/U 启动 U 盘(注:这个 U 盘挂载的路径不同,也 需要随之改变)

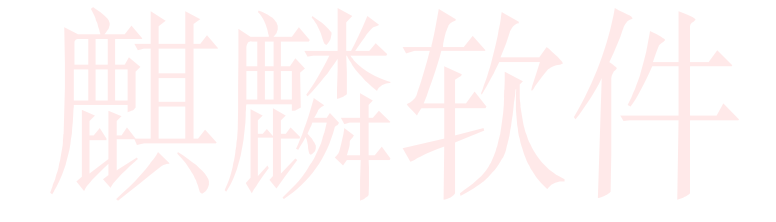